## Erişim: (AKADEMİSYENLER İÇİN)

- Adım: Bilgisayarınıza/Tabletinize/Akıllı Telefonunuza <u>ücretsiz</u> uygulamasını indirin ve aplikasyonu cihazınızın uygulamaları içinden açın.
  iPhone için <u>tıklayınız.</u>
  iPad için <u>tıklayınız.</u>
  MAC bilgisayar için <u>tıklayınız.</u>
  Windows bilgisayar için <u>tıklayınız.</u>
  Android cihazlar için <u>tıklayınız.</u>
- 2. Adım: Bir hesap oluşturun.

Sağ-üst köşede **Get Started**'e tıklayıp **"sign up for free"** seçeneğiyle kurumsal e-posta adresinizi **(...@gazi.edu.tr)** kullanarak bir hesap oluşturun ve **kaydınızı tamamlayın.** Profil detay bilgilerini de girdikten sonra bir onaylama emaili alacaksınız. E-posta kutunuza giderek gelen email içindeki onay butonuna basınız.

3. Adım: Erişim kodunu aktif edin (Redeem Code).

Aplikasyon içinde **Settings** (Ayarlar) menüsünden **My Accounts** (Hesabım) kısmına girip **Settings** (Ayarlar) menüsünden **My Accounts** (Hesabım) kısmına girip yukarıdaki uygun erişim kodunuzu girin **Redeem** butonunu tıklayın ve ekrandan çıkış yaparak Complete Anatomy'i kullanmaya başlayabilirsiniz.